# Université Gustave Eiffel

## **IMPORTANT**

#### Procédure d'inscription en doctorat à l'université Gustave Eiffel (Nantes)

Félicitation pour votre recrutement en tant que doctorant.e à l'Université Gustave Eiffel. En parallèle à la signature de votre contrat de travail, vous devez sans tarder engager les procédures d'inscription en thèse qui sont décrites ci-dessous. Cette inscription sera à renouveler tous les ans durant la thèse. Elle procède en deux temps.

- Vous devez constituer votre dossier de demande d'inscription en doctorat sur AMETHIS (<u>https://amethis.doctorat-bretagneloire.fr/amethis-client/login</u>), la plateforme régionale de gestion des inscriptions dans les écoles doctorales. Pour une première inscription, choisissez « autre authentification » et «se créer en compte ». Vous devrez choisir l'Ecole doctorale de rattachement de votre directeur de thèse (SIS, 3MG ou MaSTIC) et l'Université Gustave Eiffel comme établissement d'inscription. Une fois le dossier de demande d'inscription validé par le directeur de l'école doctorale...
- 2. Vous serez invité.e à entreprendre votre inscription administrative auprès du service de la scolarité de l'Université Gustave Eiffel et recevrez pour ce faire un **identifiant**.

<u>Étape 1 :</u> connectez-vous sur <u>https://www.messervices.etudiant.gouv.fr</u> payer la CVEC (Contribution de Vie Étudiante et de Campus) au titre de l'année universitaire.

**Étape 2**: connectez-vous ensuite sur <u>https://ins.univ-eiffel.pc-scol.fr/accueil</u> et cliquez sur « Se Connecter », « Se connecter en tant qu'apprenant », « Admission sur titre ou dossier » et saisissez votre identifiant. Vous recevrez ensuite un lien à votre adresse mail pour vous connecter et débuter votre inscription administrative. Une fois votre dossier complété, vous serez dirigé.e vers le paiement des droits de scolarité.

<u>Étape 3 :</u> Le paiement des droits de scolarité peut se faire **en ligne** (mode de paiement encouragé, via Paybox) ou **par courrier** (par envoi d'un chèque à l'ordre de « *Agent Comptable Université Eiffel* » à l'adresse « Scolarité – Inscriptions Doctorat Université Gustave Eiffel 5 Boulevard Descartes 77 420 Champs-sur-Marne).

Une fois votre inscription validée et votre compte informatique créé, vous pourrez récupérer votre certificat de scolarité en vous connectant à <u>https://mondossierapprenant.univ-eiffel.fr</u>

Une fois inscrit.e, vous disposerez d'un compte étudiant et d'une adresse mail du type <u>nom.prenom@edu.univ-eiffel.fr</u>. Cette adresse mail sera l'adresse de référence pour toutes vos démarches concernant le doctorat. Il faudra notamment la déclarer comme adresse de correspondance sur la plateforme **Amethis**.

<u>Contacts</u>: Coordination formations doctorales (<u>eric.gaume@univ-eiffel.fr</u>), Ecole doctorale SIS (<u>armelle.chabot@univ-eiffel.fr</u>, judicael@univ-eiffel.fr), Ecole doctorale 3MG (<u>Johnny.gasperi@univ-eiffel.fr</u>), Ecole doctorale MaSTIC (<u>david.betaille@univ-eiffel.fr</u>), **amicale des doctorants de l'Univ.** Eiffel campus de Nantes (ADUGEN) : <u>massina.fengal@univ-eiffel.fr</u>)

# Université Gustave Eiffel

### **IMPORTANT**

## **Doctoral Registration Procedure at Gustave Eiffel University (Nantes)**

Congratulations for your recruitment for a PhD at Gustave Eiffel University. In addition to signing your employment contract, you must promptly initiate the PhD registration procedures described below. This registration must be renewed annually throughout the duration of the PhD. It consists of two steps

- You must prepare your doctoral registration application file on AMETHIS (<u>https://amethis.doctorat-bretagneloire.fr/amethis-client/login</u>), the regional platform for managing registrations in doctoral schools. For a first registration, select « autre authentification » (other authentification) and «se créer en compte » (create an account). You will need to choose the doctoral school to which your thesis advisor is affiliated (SIS, 3MG, or MaSTIC) and Gustave Eiffel University as the registering institution. Once the registration application file has been approved by the doctoral school director...
- 2. You will be invited to proceed with your administrative registration at the student affairs office of Gustave Eiffel University and will receive an **identification number** for this purpose.

**<u>Step 1</u>**: Log in to <u>https://www.messervices.etudiant.gouv.fr</u> to pay the CVEC (Contribution de Vie Étudiante et de Campus) for the current academic year.

<u>Step 2:</u> Afterward, log in to <u>https://ins.univ-eiffel.pc-scol.fr/accueil</u> and click on « Se Connecter » (Sign In), « Se connecter en tant qu'apprenant » (Sign in as a learner), « Admission sur titre ou dossier » (Admission based on qualifications or application), and enter your identifier. You will then receive a link to your email address to log in and start your administrative registration. Once you have completed your file, you will be directed to the payment of tuition fees.

<u>Step 3</u>: The payment of tuition fees can be made **online** (preferred mode, through Paybox) or by post mail (by sending a check made payable to 'Agent Comptable Université Eiffel' to the following address: Scolarité – Inscriptions Doctorat Université Gustave Eiffel, 5 Boulevard Descartes, 77 420 Champs-sur-Marne).

Once your registration is validated and your computer account is created, you can retrieve your scholarship certificate of enrollment by logging in to <a href="https://mondossierapprenant.univ-eiffel.fr">https://mondossierapprenant.univ-eiffel.fr</a>

Once registered, you will have a student account and an email address of the format <u>name.surname@edu.univ-eiffel.fr</u>. This email address will be the primary contact for all your doctoral-related matters. You will need to declare it as the correspondence address on the **Amethis** platform, particularly.

<u>Contact persons</u>: Coordination formations doctorales (<u>eric.gaume@univ-eiffel.fr</u>), Ecole doctorale SIS (<u>armelle.chabot@univ-eiffel.fr</u>, <u>judicael@univ-eiffel.fr</u>), Ecole doctorale 3MG (<u>Johnny.gasperi@univ-eiffel.fr</u>), Ecole doctorale MaSTIC (<u>david.betaille@univ-eiffel.fr</u>), **amicale des** doctorants de l'Univ. Eiffel campus de Nantes (ADUGEN) : <u>massina.fengal@univ-eiffel.fr</u>